### TP 01 : Dessin en 3D des pièces sur SOLIDWORKS

Ce TP à pour objectif la modélisation d'un boulon. Il sera donc composé d'une vis et d'un écrou.

# <u>La vis :</u>

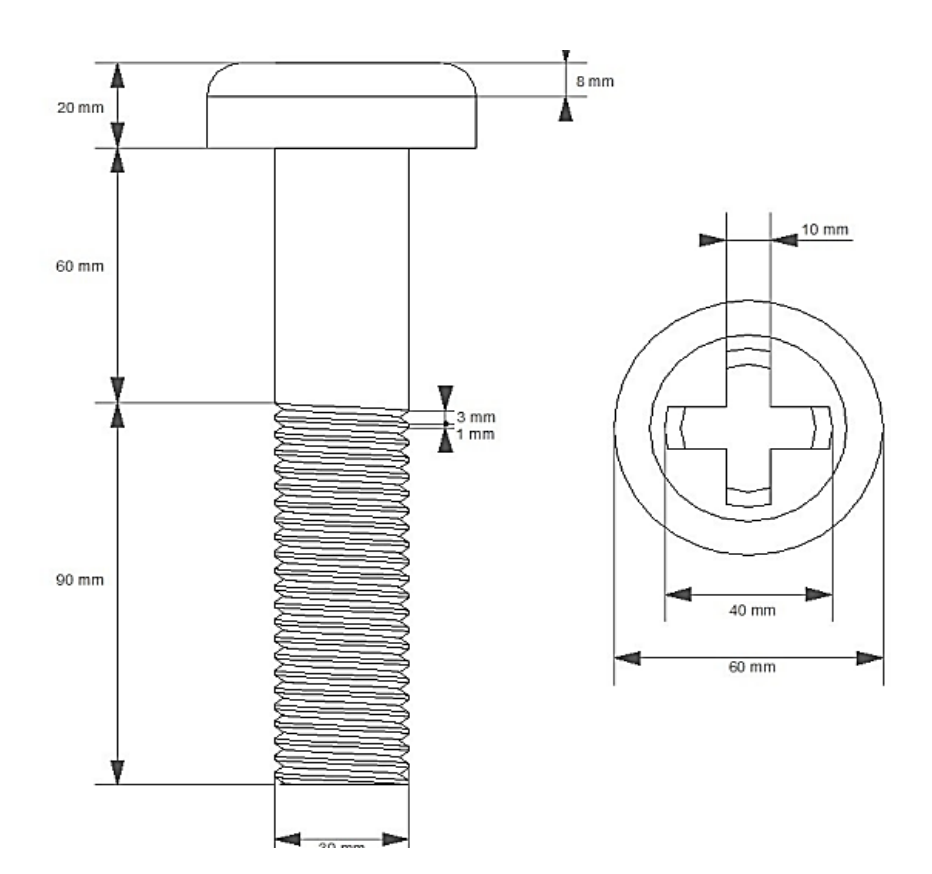

Suivez les étapes suivantes :

#### 1- Ouvrir SOLIDWORKS

2- Cliquez : Nouveau ----- Pièce

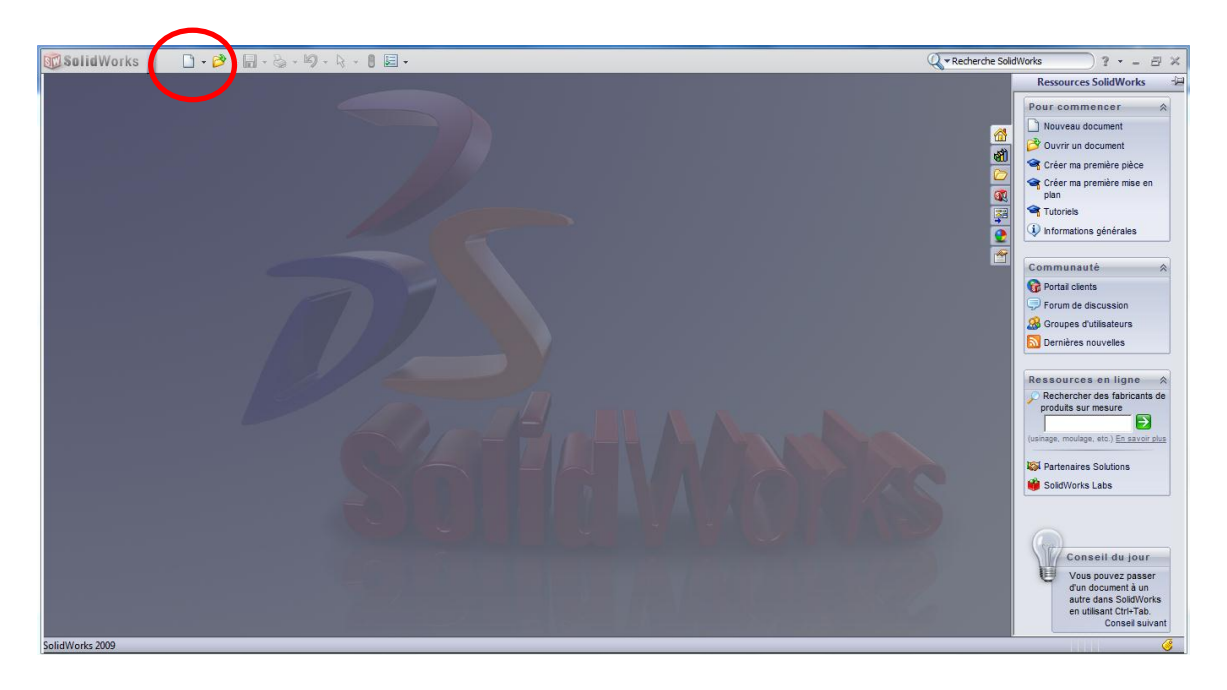

| Nouveau docume | nt SolidWorks                                                        |
|----------------|----------------------------------------------------------------------|
| Pièce          | Une représentation 3D d'un simple composant de conception            |
| Assemblage     | Une composition 3D de pièces et/ou d'autres assemblages              |
| Mise en plan   | Une mise en plan d'étude 2D, généralement une pièce ou un assemblage |
| Avancé         | OK Annuler Aide                                                      |

3- Création de la tête : Créez une esquisse (Cercle de rayon 30 mm) sur le plan de dessus, et extrudez la de 20 mm (Base/Bossage extrudé).

| 🗊 Solid Works 🕨 🗋 - 🔗 - [                                                                                                    | 🖬 • 🗞 • 🍤 - 🕅 •                                              | 8 🔙 -                          |                                                                          | Pièce 1                                                  |                                                         |                      | Recherche SolidWorks | ) ? • = 8 × |
|----------------------------------------------------------------------------------------------------|--------------------------------------------------------------|--------------------------------|--------------------------------------------------------------------------|----------------------------------------------------------|---------------------------------------------------------|----------------------|----------------------|-------------|
| Base/Bossage<br>extrudé<br>Bossage/Base<br>avec<br>révolution                                                                                 | se balayé<br>se lissé Enlèv. de As<br>matière p<br>extrudé p | isistance<br>erçage révolution | Enlèv. de matière balayé<br>Enlèv. de matière lissé<br>Découpe frontière | Congé Répétition<br>inéaire Congé Congé Congé Répétition | rvure 🗑 Enroulement<br>pouille 🕘 Dôme<br>que 🚇 Symétrie | Géométrie<br>de réfé | Instant3D            |             |
| Fonctions Esquisse Evaluer DimXp                                                                                                    | ert                                                          |                                | 6                                                                        | f of 🔏 🛛 🖓 - 🛄                                           | • 607 • 📀 🍭 • 🚎 •                                       |                      |                      | - 8 ×       |
| Priecel   Optimulations   Piacel   Optimulations   Imateriau - non spécifié   Piacel   Plan de face   Plan de droite   Image   Plan de droite |                                                              | [                              | Plan de d                                                                | essus                                                    |                                                         | •                    |                      |             |
|                                                                                                    |                                                              |                                | •                                                                        | •                                                        |                                                         |                      |                      |             |
| Possui<br>Suidure 2000                                                                                                    | →X<br>s<br>nt 1                                              |                                |                                                                          |                                                          |                                                         |                      | Edition              |             |

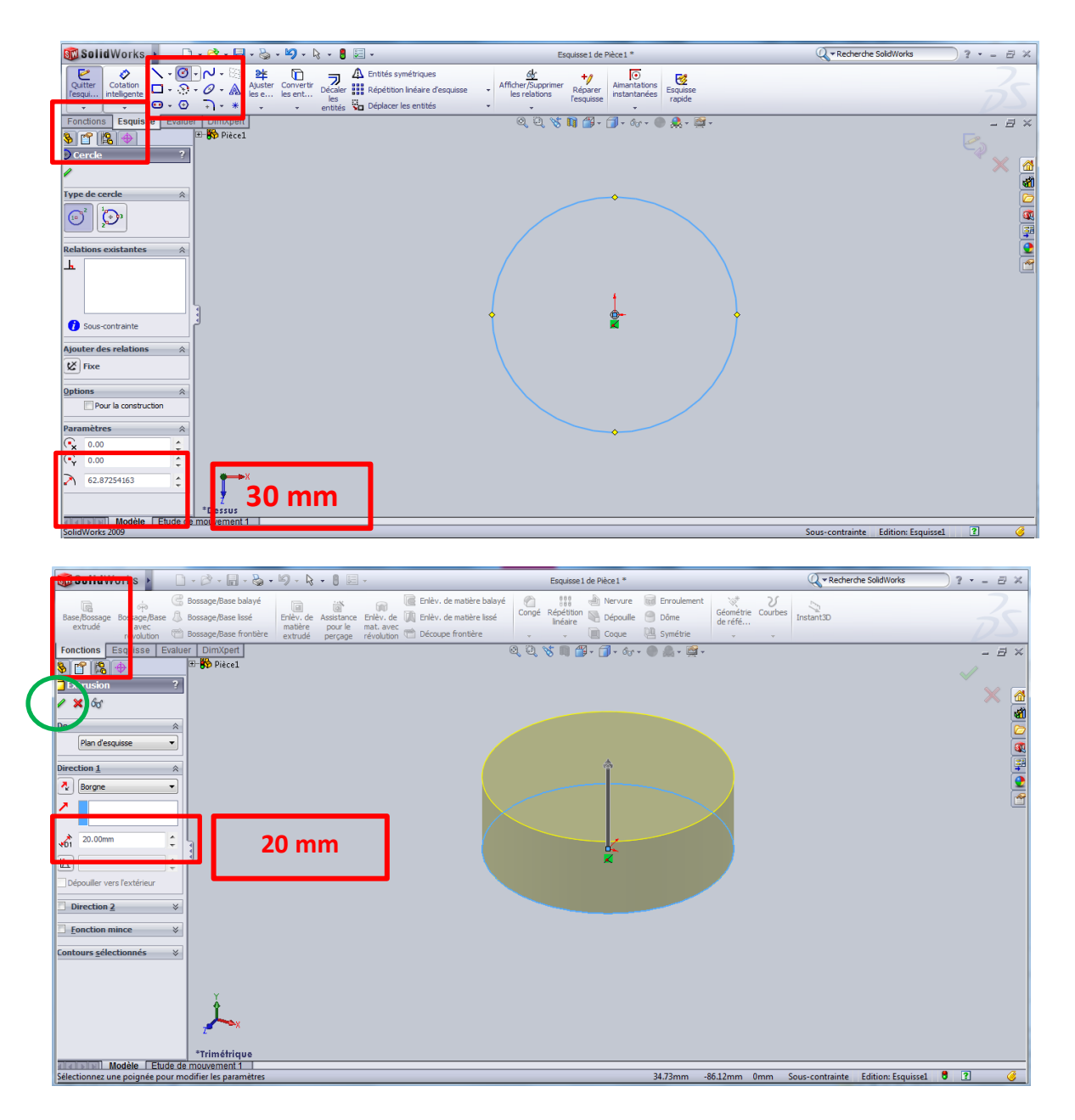

4- Création du corps: suivre les mêmes étapes de la tête.

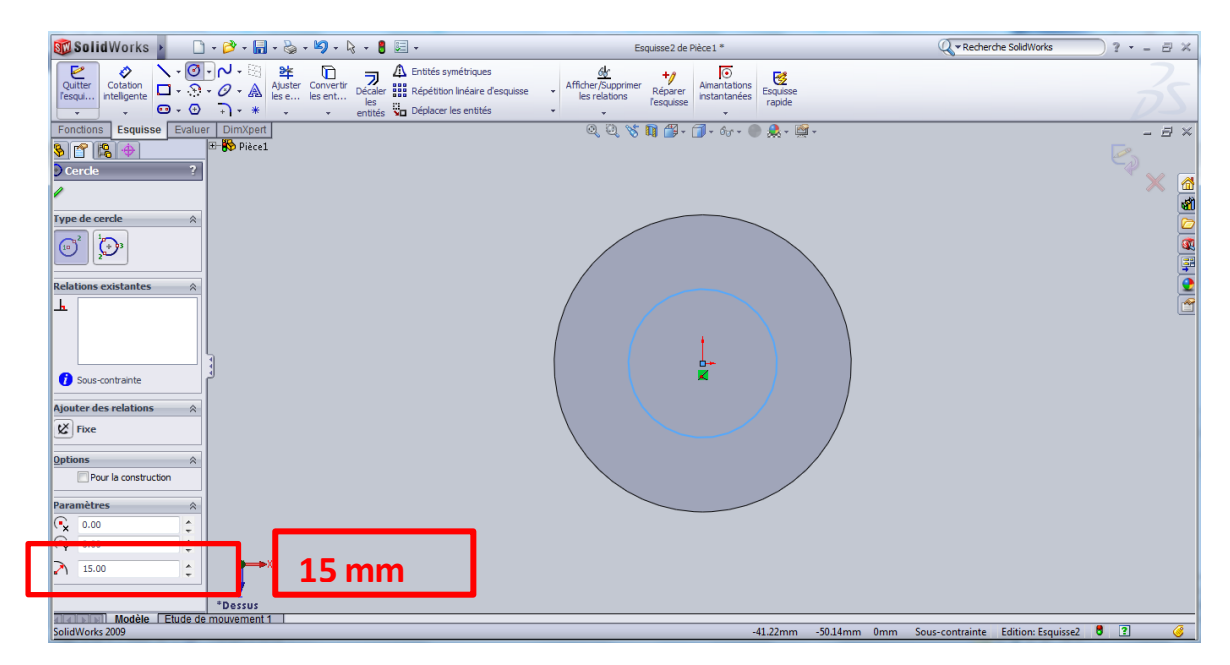

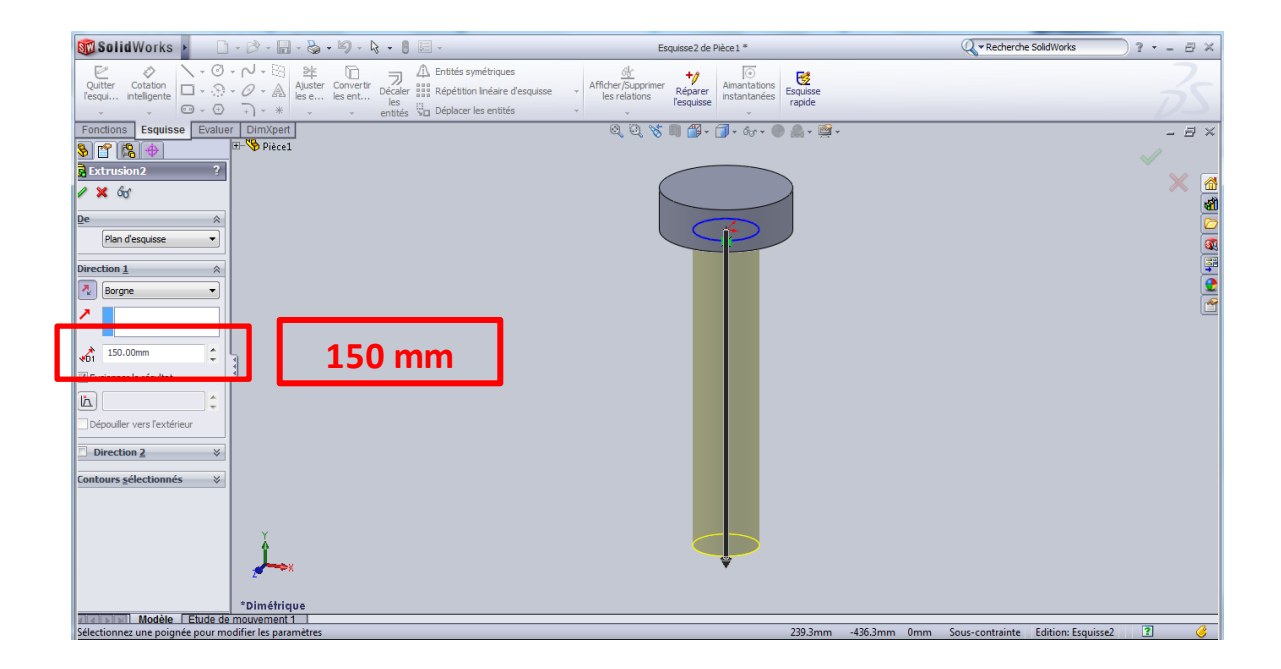

#### 5- Création de filetage:

- Créez un plan à 60 mm du plan de dessus (plan de dessus --- Géométrie de référence --- Plan).

- Créez une esquisse cercle de rayon 15 mm (rayon de la vis).

- Créez une hélice (Fonctions --- Courbes --- Hélice et spirale).

- Créez une forme de triangle sur le plan de face.

- Avec la spirale et l'esquisse de triangle, effectuez un enlèvement de matière avec balayage pour modéliser le filetage (sélectionnez l'esquisse de triangle --- Fonctions --- Enlèvement de matière balayé --- sélectionnez la spirale comme trajectoire).

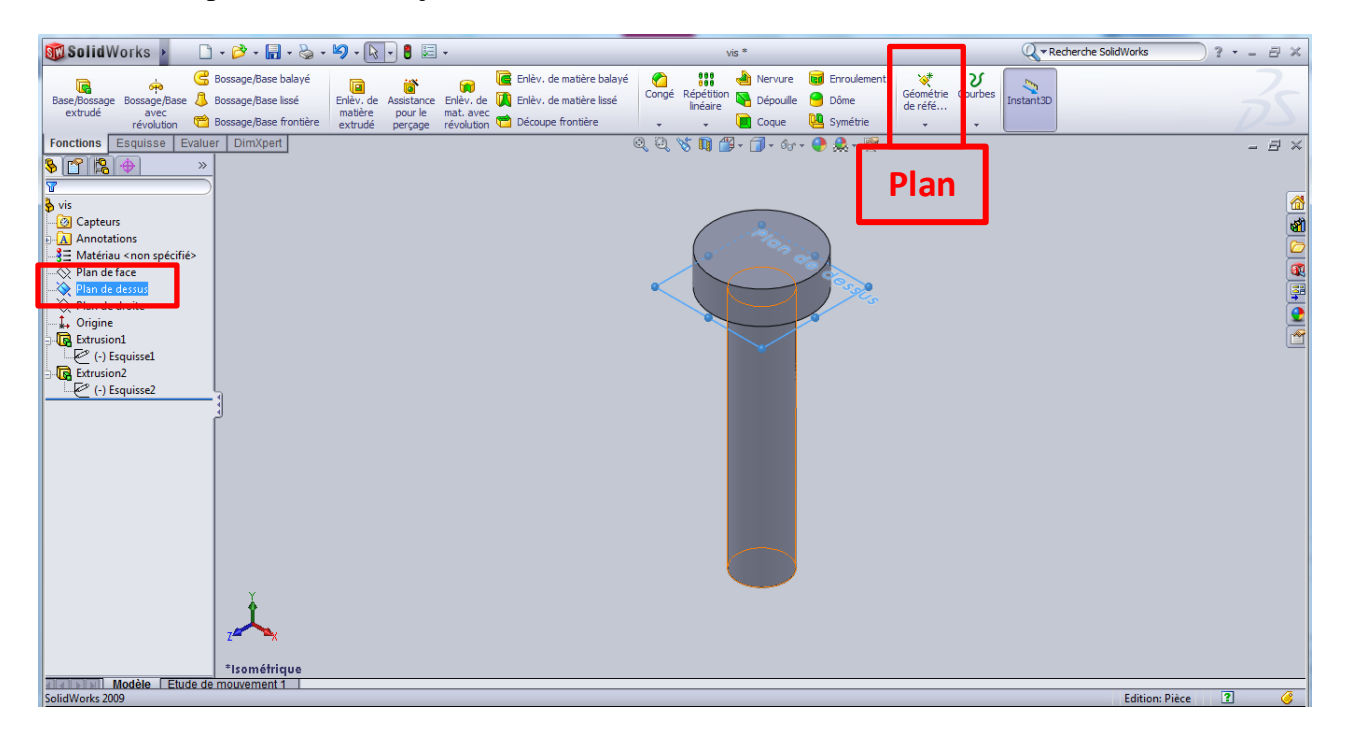

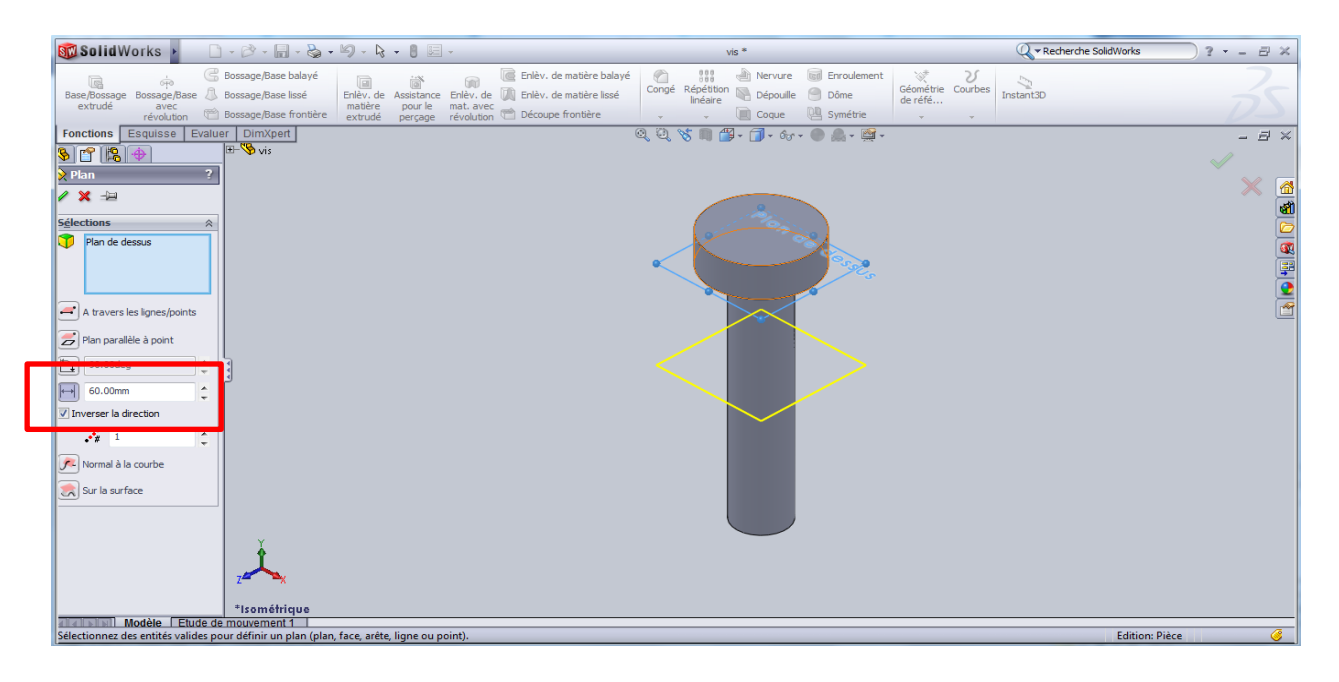

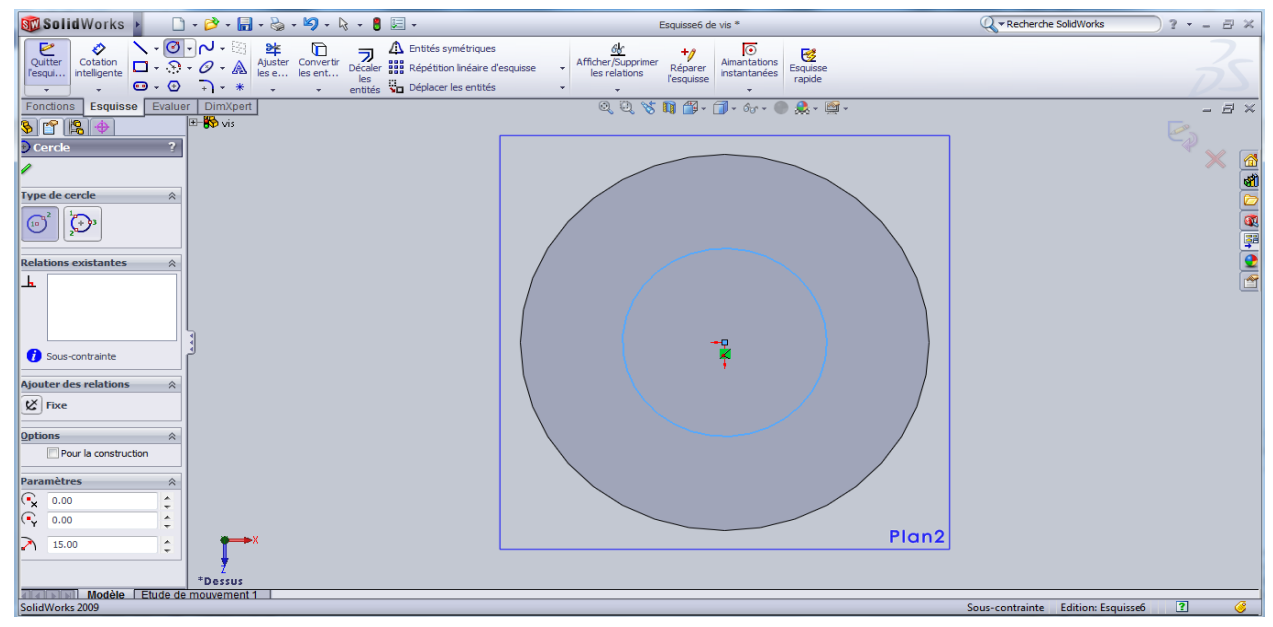

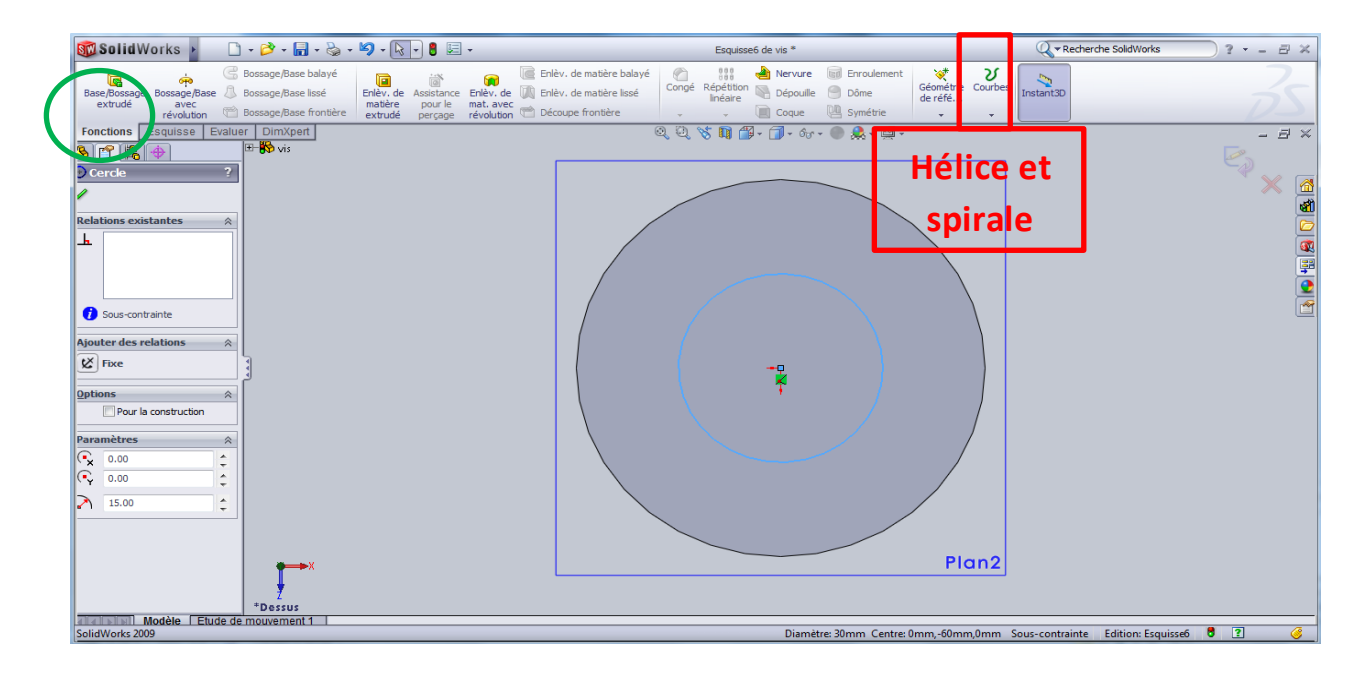

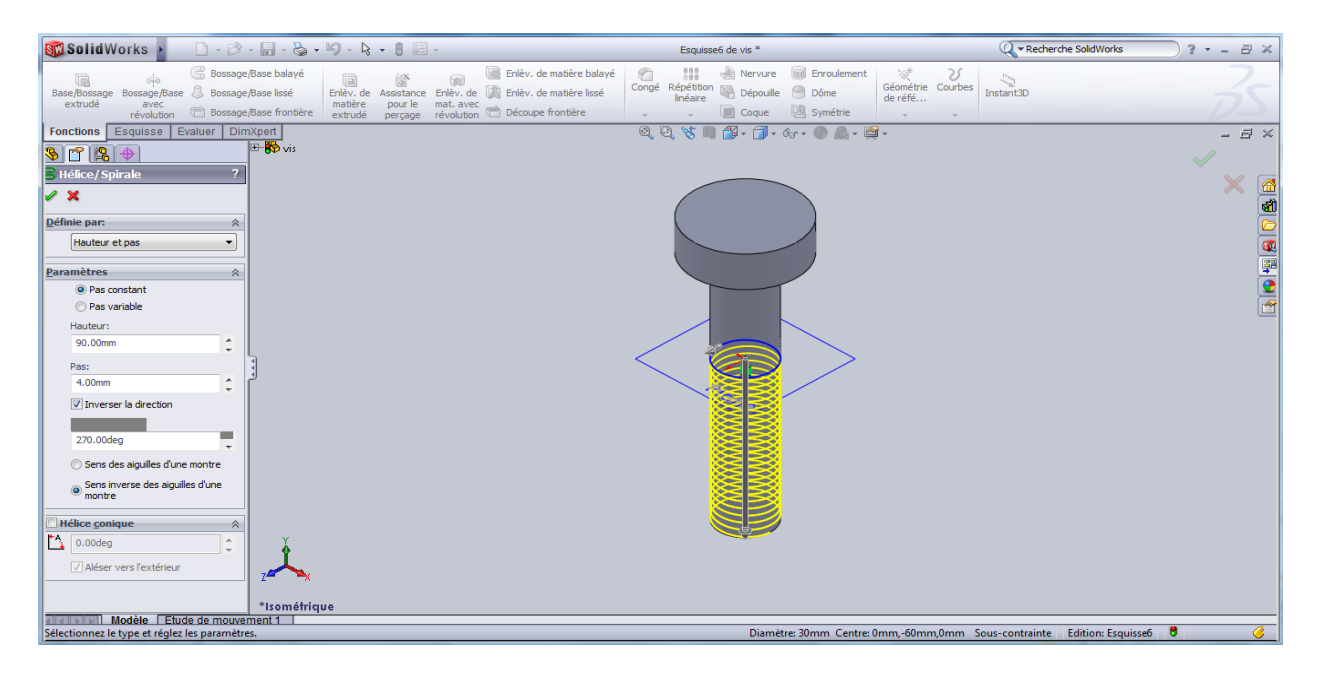

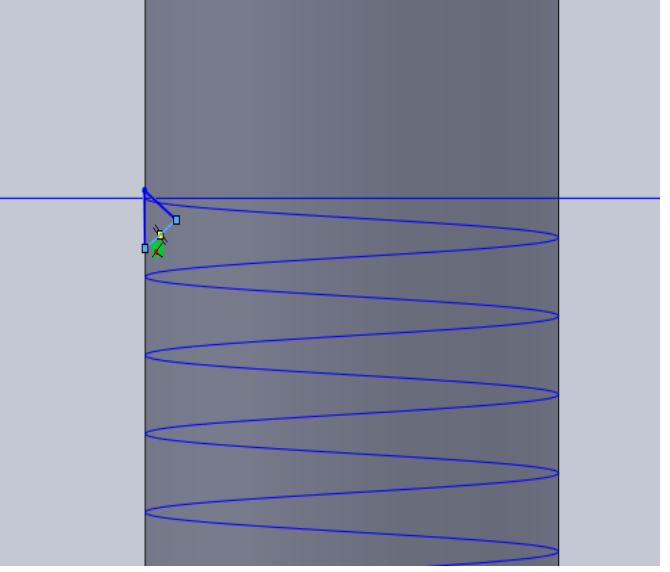

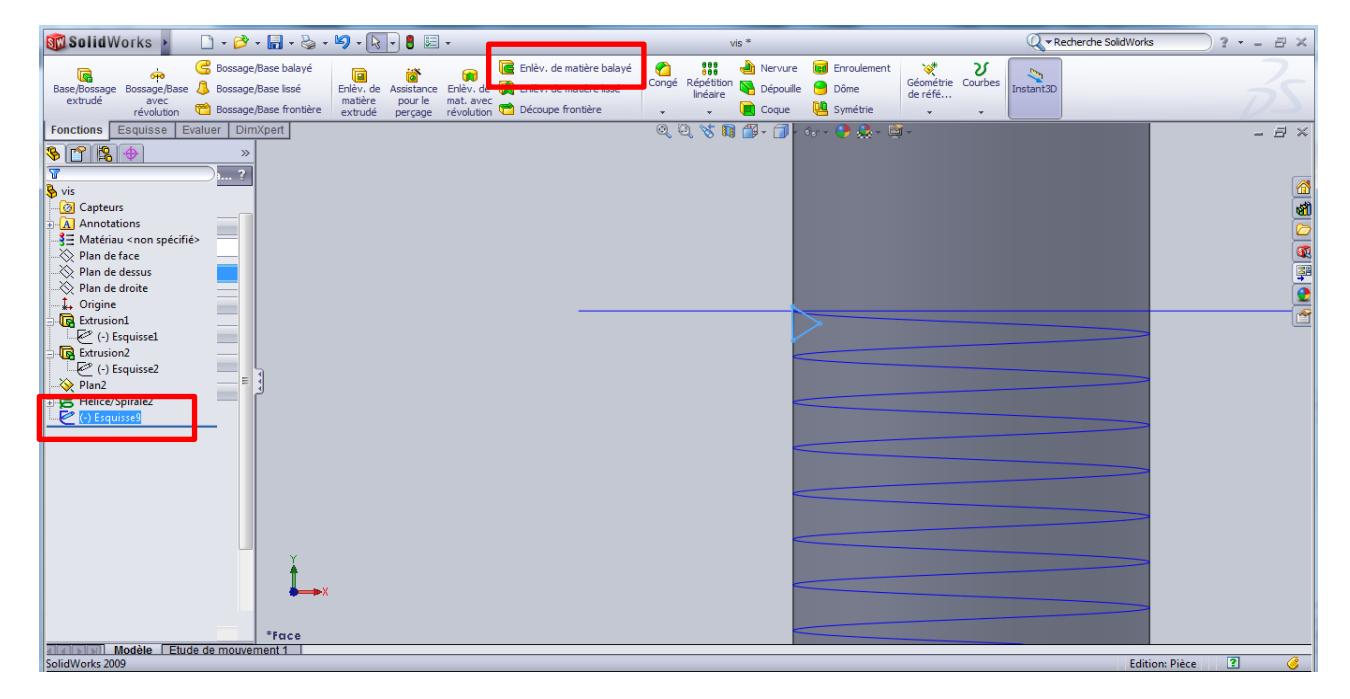

| 🚳 Solid Works 🕨 🗋 - 🖻 - 📓 - 🍇 - 🧐 - 👌 -                                                                                                    | 0 🗷 -                                                                                                    | Viš *                                                                                                    | 🔍 🕶 Recherche SolidWorks 🦳 ? 🔹 🗐 | × |
|----------------------------------------------------------------------------------------------------|----------------------------------------------------------------------------------------------------|----------------------------------------------------------------------------------------------------|----------------------------------|---|
| cip     Bossage/Base balayé       Base/Bossage     Bossage/Base lasé     Bossage/Base lasé       extrudé     avec<br>révolution     Bossage/Base frontère | Congé sistance Erlèv. de matière balayé Erlèv. de matière lissé pour le mat. avec révolution 😁 Découpe frontière v | IIII     Inverse     Enroulement     Construction       Répétition     Dépoulle     Dôme     Géométrie     Construction       Inéaire     Inconstruction     Coque     Symétrie     Interfet     Interfet | rbes Instant30                   |   |
|                                                                                                    | Peropa révolution C Becoupe trontere .<br>Q (<br>ProtitEsqueses)<br>[Trajectore(Hélco/Spra                         | M2                                                                                                    |                                  |   |
| Sélectionner les courbes guides                                                                                                    |                                                                                                    |                                                                                                    | Edition: Pièce                   |   |

6- Enlevez de la matière pour pouvoir entrer le tournevis (Sélectionnez la face de dessus de la tête --- tracer l'esquisse de la forme de tournevis --- Fonctions --- Enlèvement de matière extrudé de 10 mm et 20 degré).

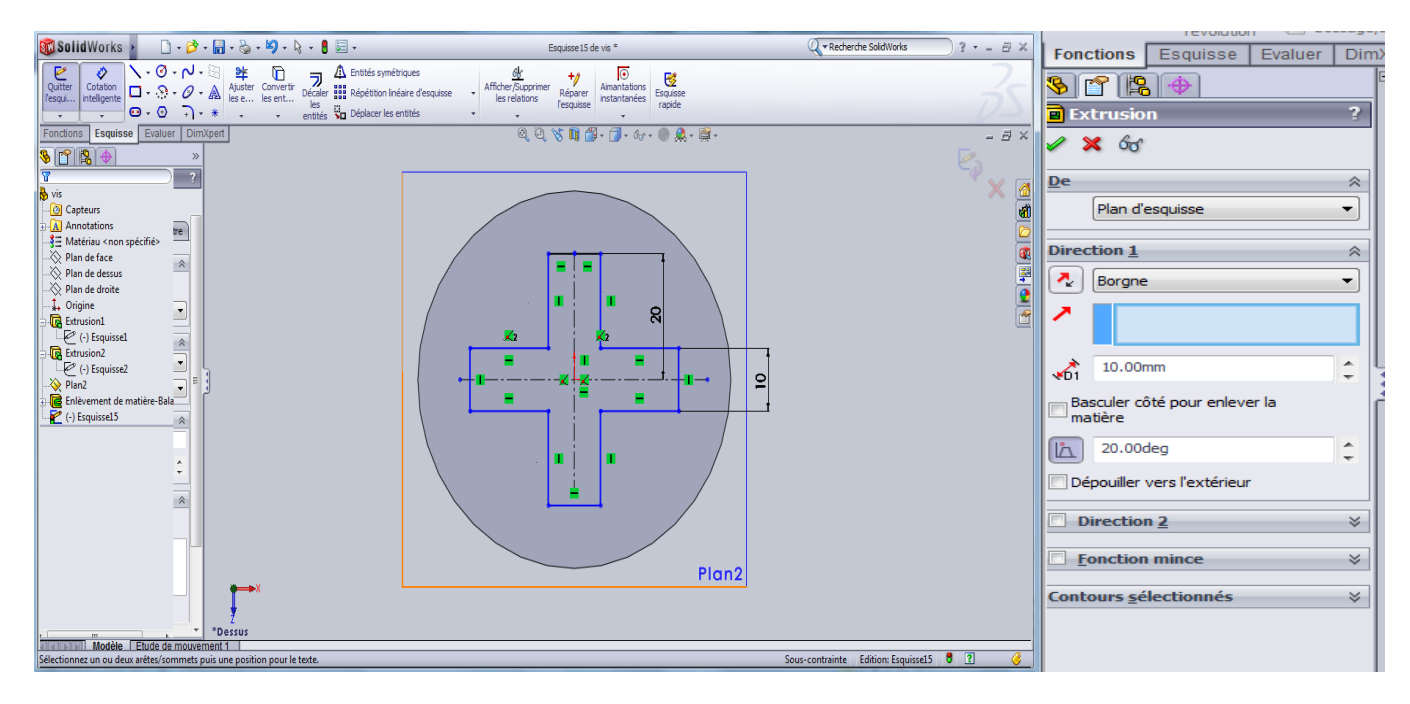

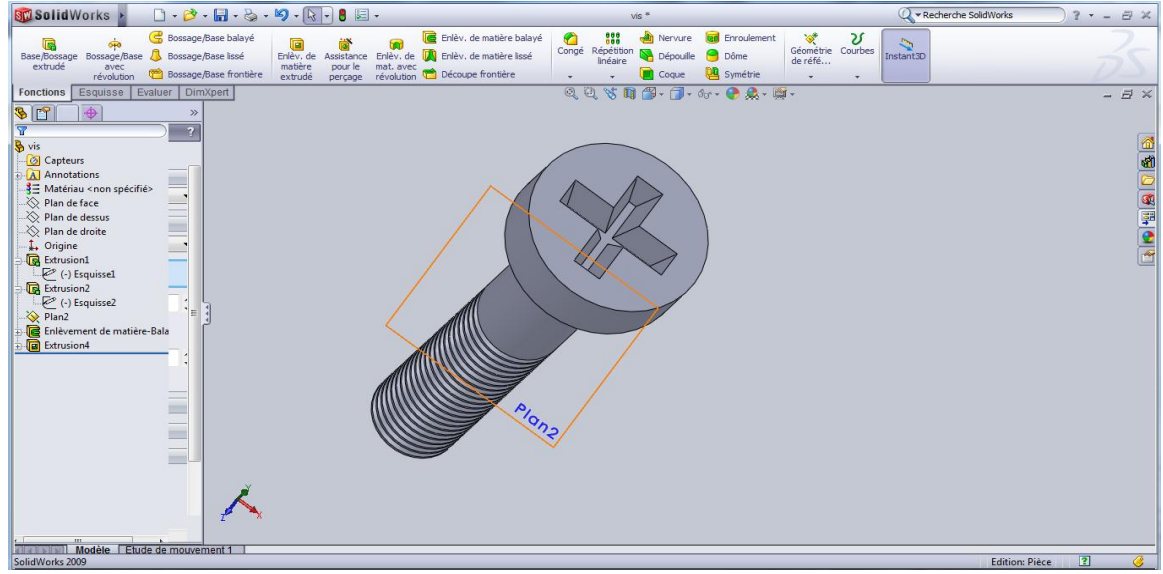

## 7- Effectuez un congé de 8 mm (Fonctions --- Congé)

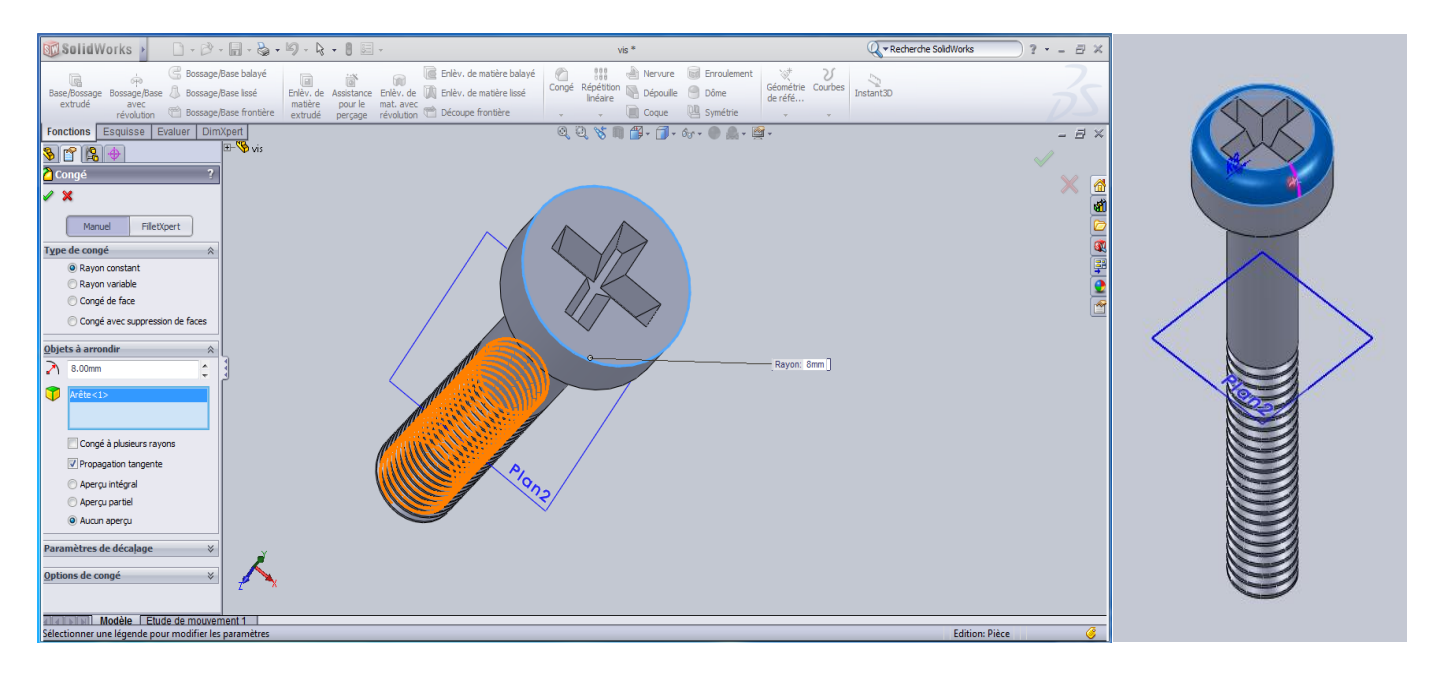

L'écrou :

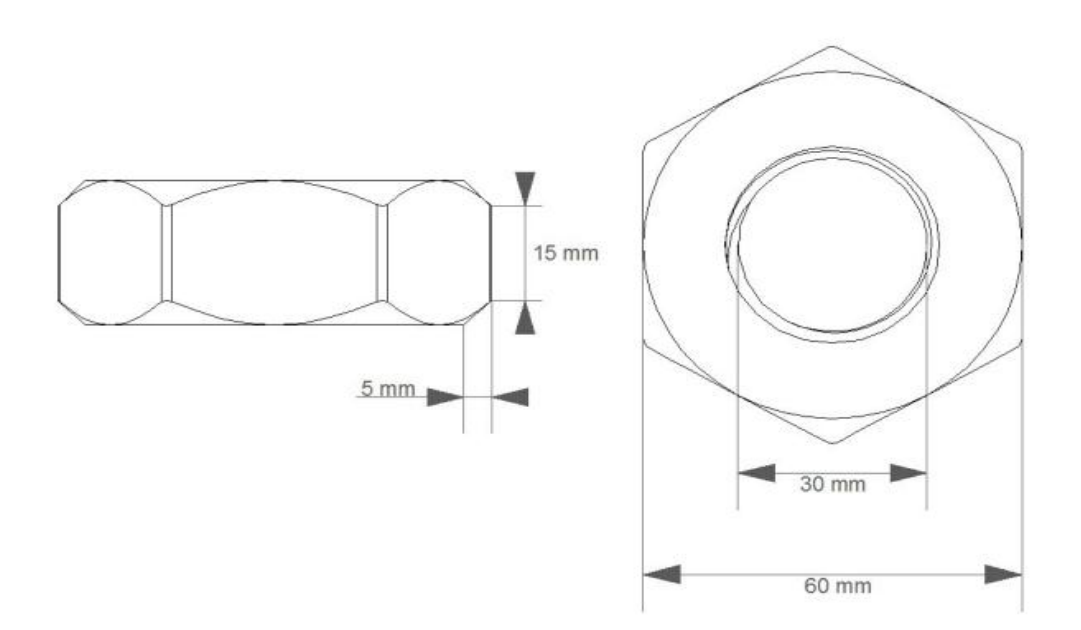

Suivez les étapes suivantes :

#### 1- Ouvrir SOLIDWORKS

2- Cliquez : Nouveau ----- Pièce

3- Créez une esquisse sur le plan de dessus. L'esquisse doit contenir un hexagone et un cercle de 30 de diamètre, extrudez la de 25 mm.

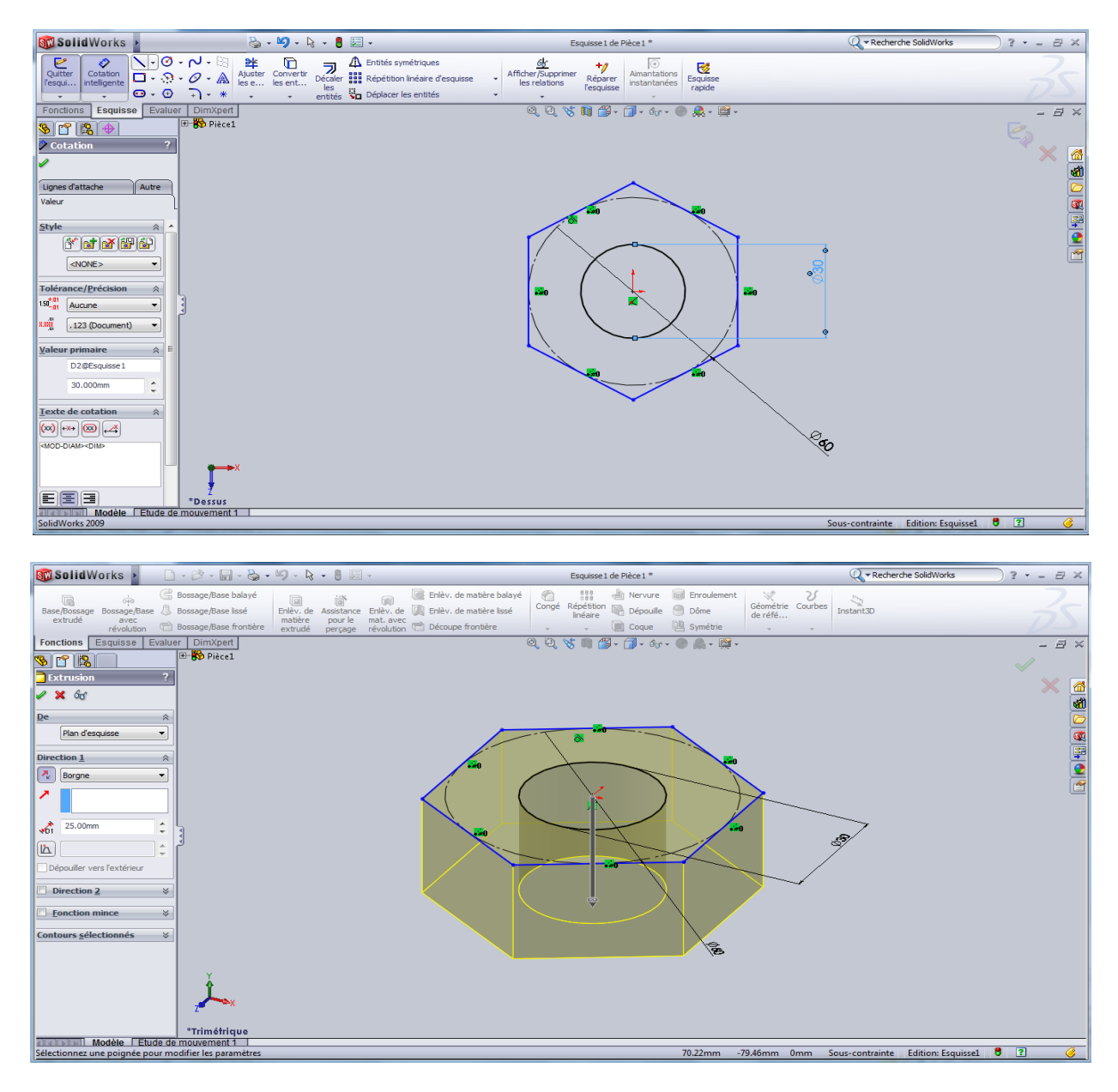

4- Pour créer les "bords", dessinez sur le plan droite une esquisse de triangle et une axe (ligne de construction), ensuite, effectuez un enlèvement de matière avec révolution.

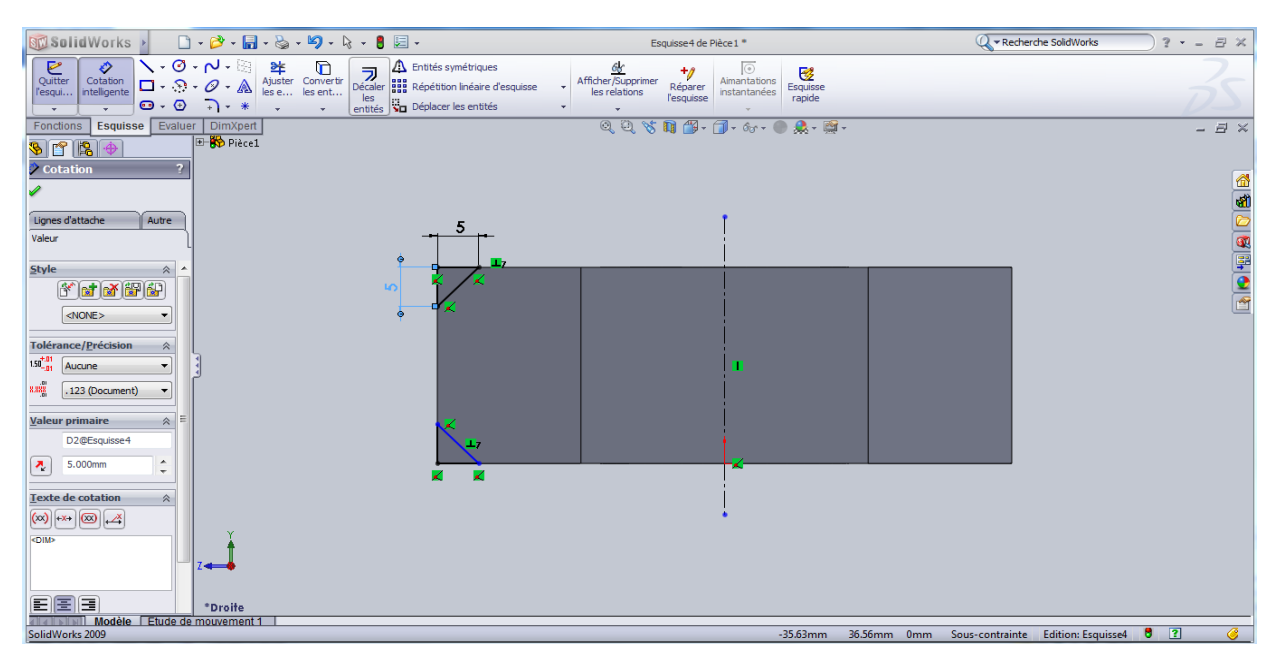

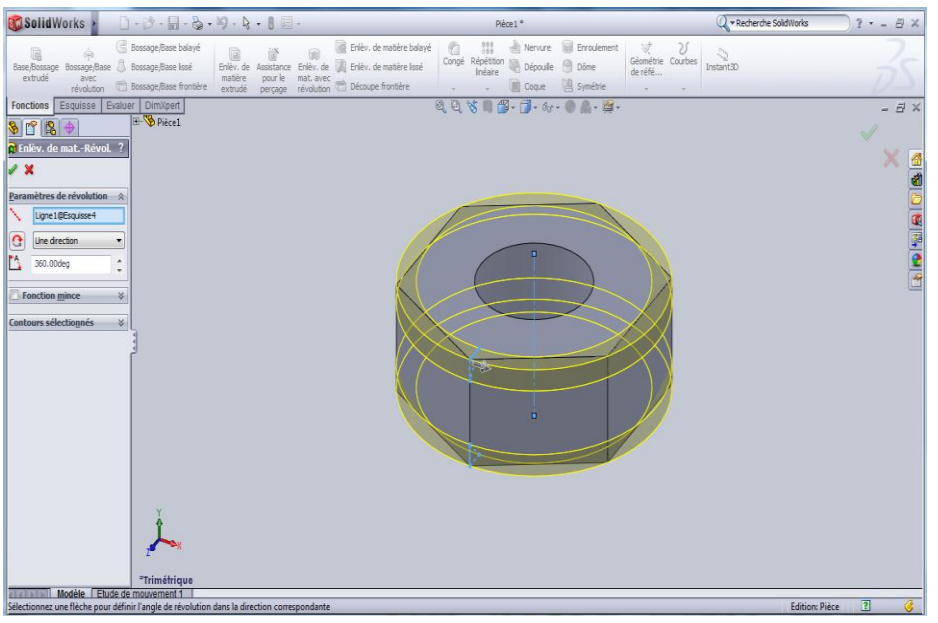

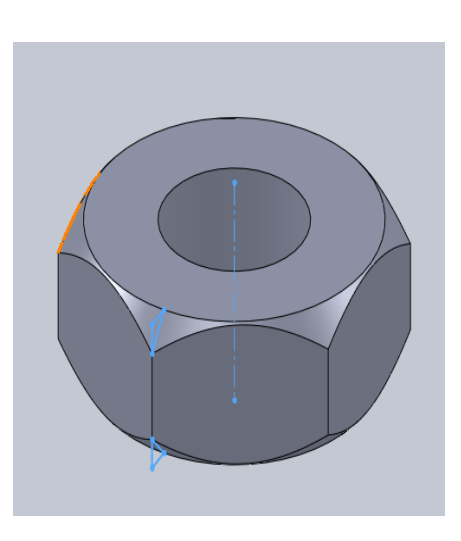

5- Congédiez les arrêtes

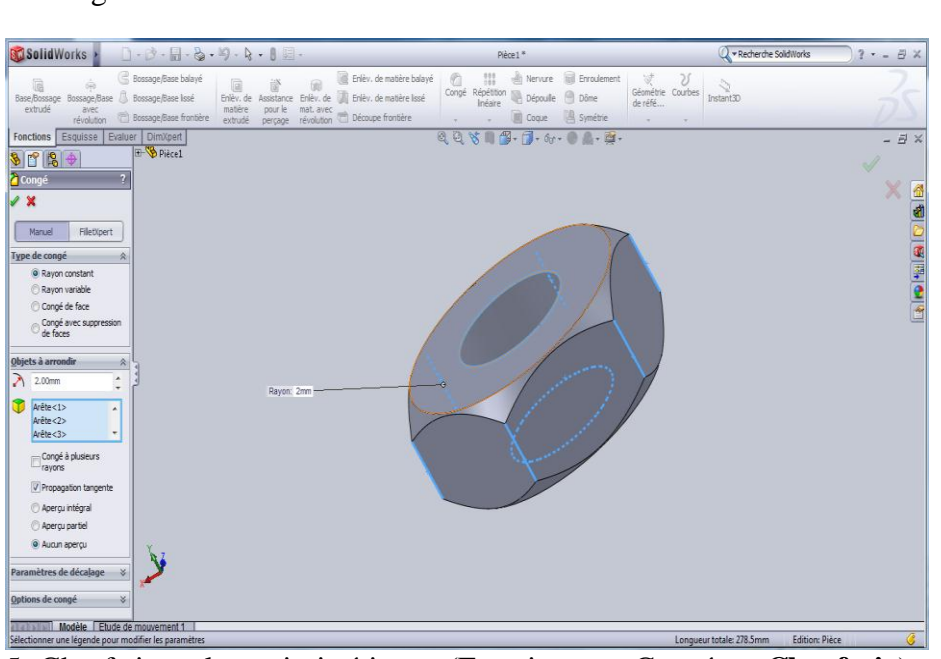

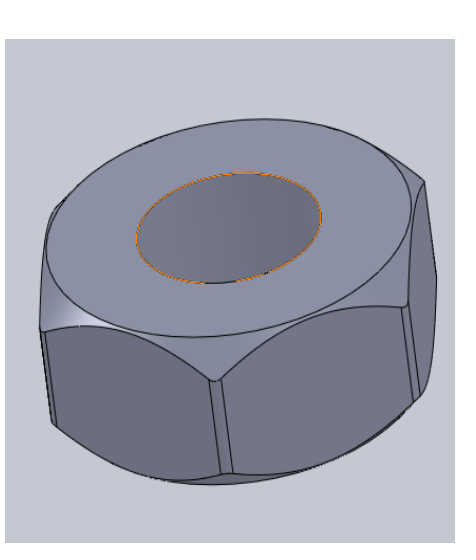

5- Chanfreinez la partie intérieure (Fonctions --- Congé --- Chanfrein).

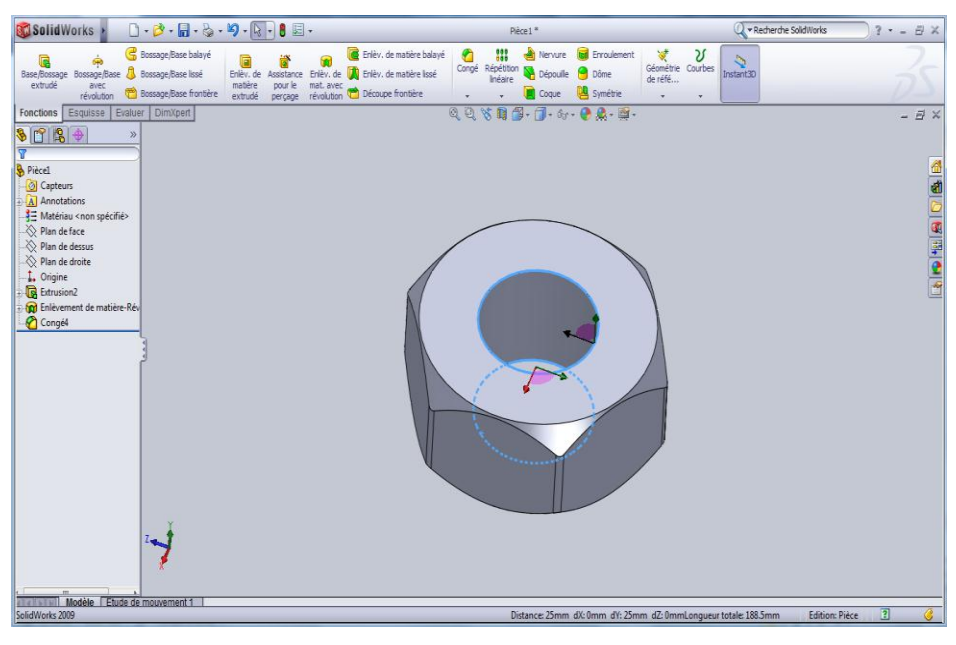

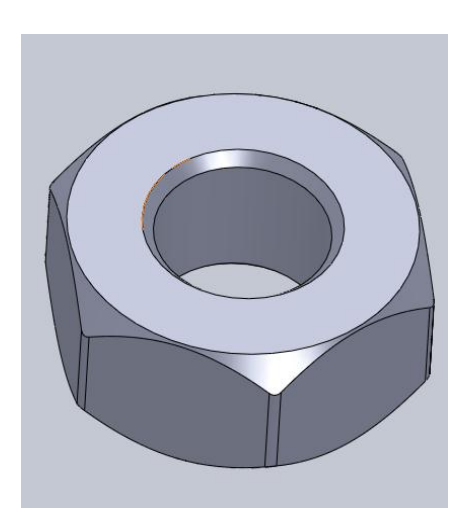

6-Pour la création de filetage, suivez les mêmes étapes pour la vis.

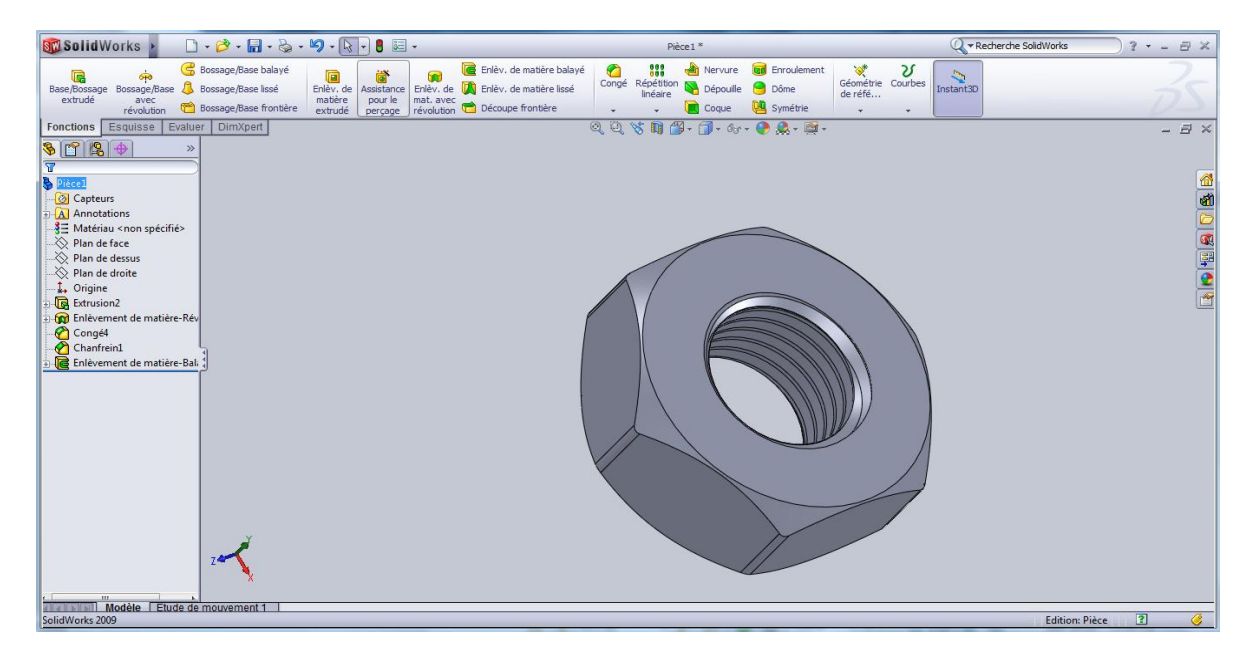